# <u> く参考:その他の便利な機能></u>

・データベースにいないREの登録を事務局へ依頼
・データベースにいないREの登録を自分で行い招聘
・査読段階に関わらず査読結果を出す
・Review依頼を断られた場合に次に指名するRE候補 リストの作成

## ログイン(1)

### https://www.editorialmanager.com/cen/

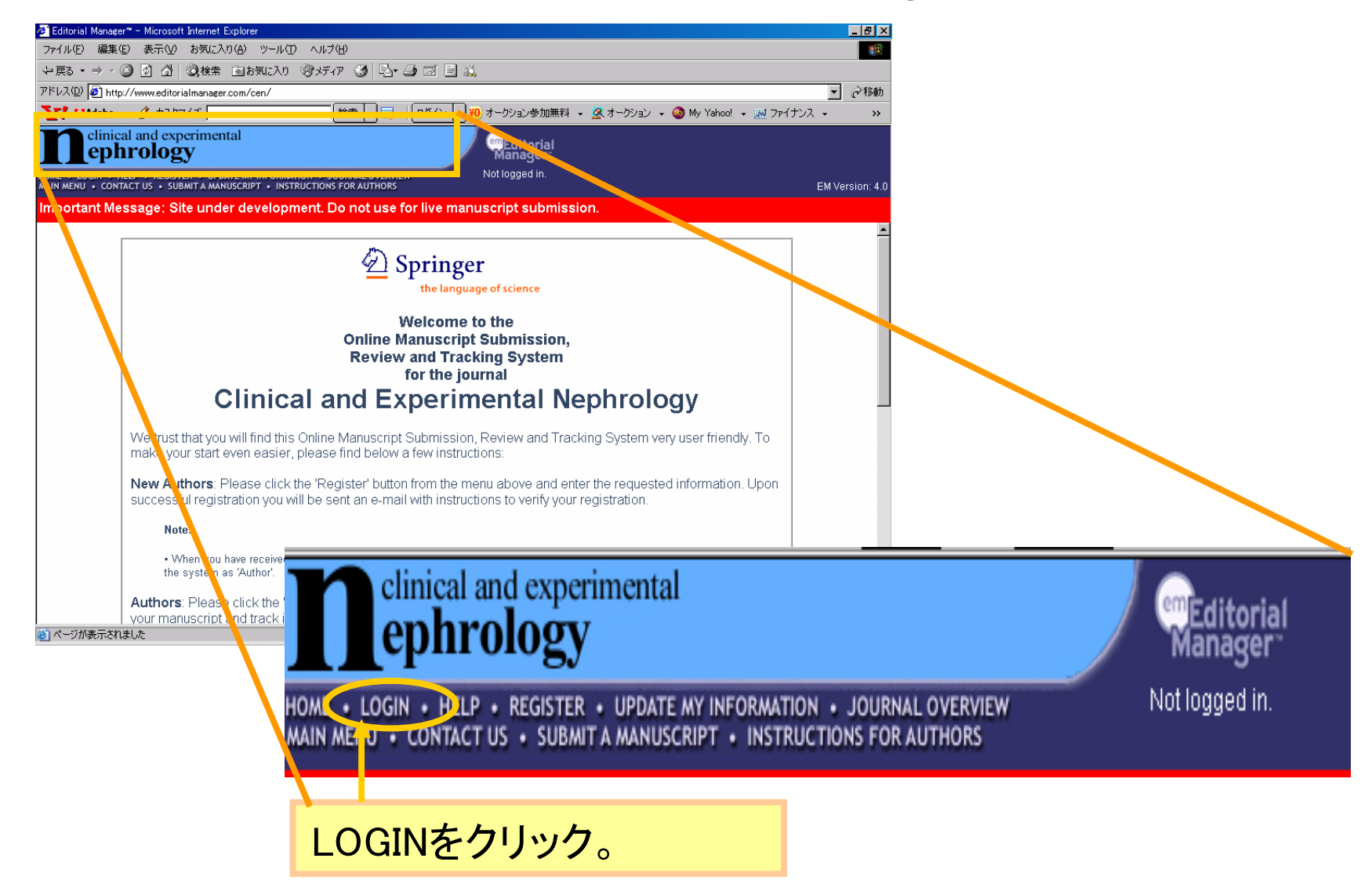

ログイン ②

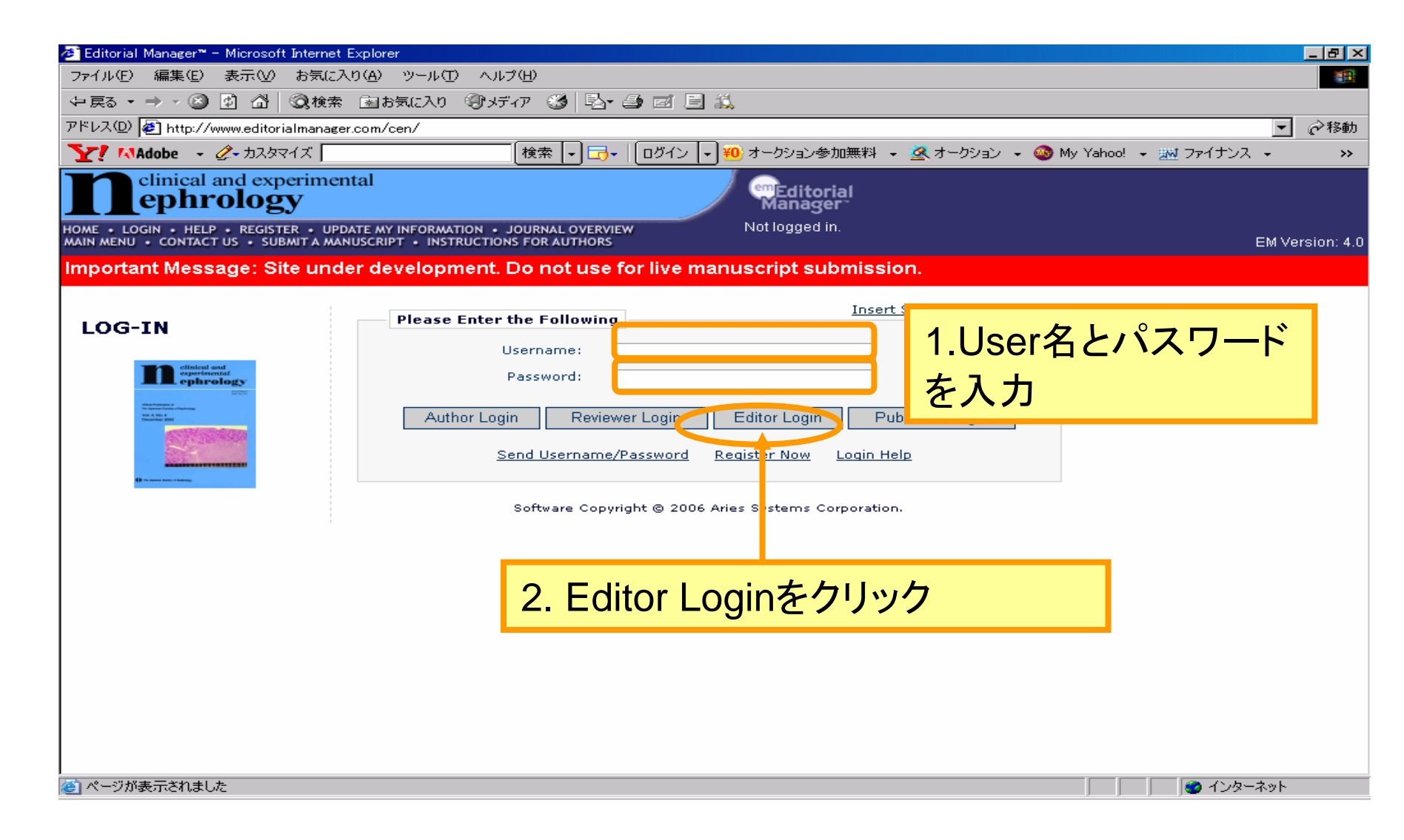

## Main Menu

#### Associate Editor Main Menu

#### Submissions With:

| 0 Reviews Complete | 1 Review Complete | 2 Reviews Complete | 3 Reviews Complete | 4+ Reviews Complete |
|--------------------|-------------------|--------------------|--------------------|---------------------|
| 3                  | 1                 | 0                  | 0                  | 0                   |

#### Search

Search Submissions | Search People

#### Editor 'To-Do' List

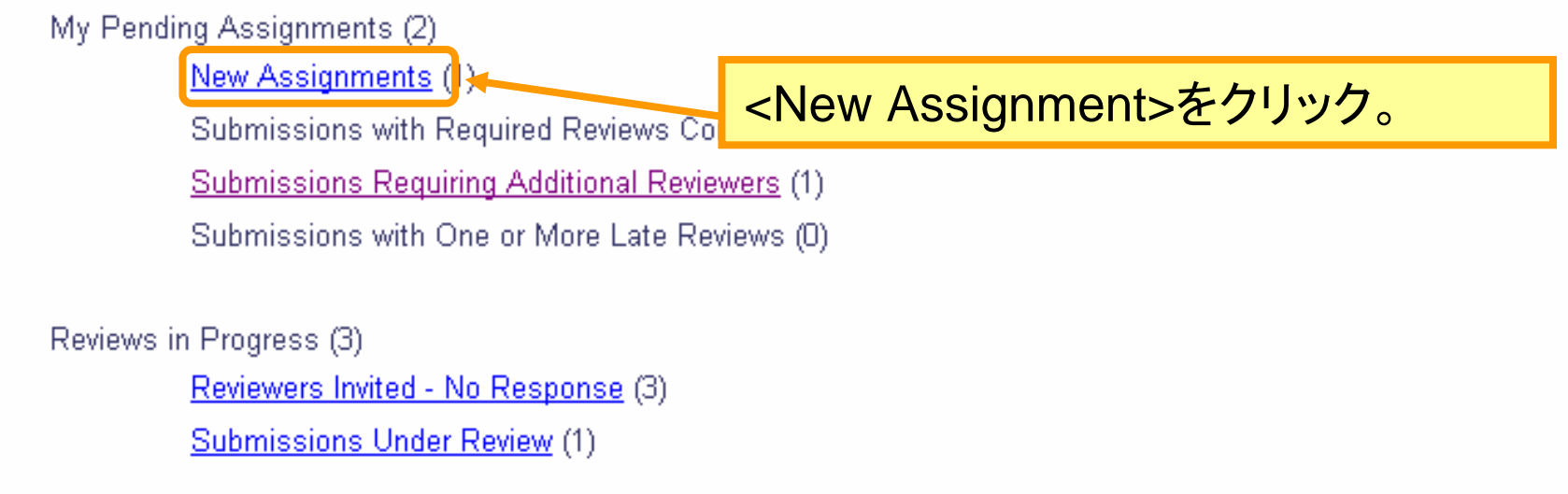

### 原稿の確認

#### 担当原稿の一覧が表示されます。

#### View All Assigned Submissions

Contents: This page lists all submissions that have been assigned to an Editor, for which the Editor's decision has not yet been made. This includes submissions w Reviewers, submissions out for review, submissions requiring a decision, and submissions which have a subordinate Editor's decision but not a decision from the top the decision-making chain.

| Page: 1 of 1 (2 total submissions)                                                                                                   |                            |                     |                     | Display 10 💌 results per page. |                              |                 |                                 |                                          |                               |
|----------------------------------------------------------------------------------------------------|----------------------------|---------------------|---------------------|--------------------------------|------------------------------|-----------------|---------------------------------|------------------------------------------|-------------------------------|
| Action 🔺                                                                                                    | Manuscript<br>Number<br>AV | Article<br>Type     | Article<br>Title    | Author<br>Name                 | Initial<br>Date<br>Submitted | Status<br>Date  | Current<br>Status               | Editor with<br>Current<br>Responsibility | View<br>Decisio               |
| View Submission → くView Submission>をクリック                                                                                             |                            |                     |                     |                                |                              |                 |                                 |                                          |                               |
| Details History<br>Undo Editor Assignment<br>Download Files<br>Edit Submission<br>Notify Editor<br>View Reviewer and Editor Comments | CEN- 2R1                   | Original<br>article | Trial<br>Manuscript | Amy<br>Author                  | Mar 21,<br>2006              | Apr 18,<br>2006 | Editor<br>Assignment<br>Pending | Edward Editor-in-<br>Chief               | Accept<br>with mi<br>revision |

## 原稿内容の確認

| Å             | dobe Acrobat Profess | sional - [CEN- 4[1] | .fdf]                                                                                        | _ 8 ×  |
|---------------|----------------------|---------------------|----------------------------------------------------------------------------------------------|--------|
| 1             | ファイル(E) 編集(E)        | 表示(⊻) 文書(型          | ) 注釈(2) ツール(1) アドバンスト(A) ウィンドウ(W) ヘルブ(H)                                                     | _ & ×  |
| 6             | 🎙 睯 🗎 🚔              | 🛅 PDF キャビネット        | ト・ 🖉 • 🗐 スタンプ 😤 🏢 検索 🛛 🄁 PDF の作成 • 🍣 注釈 • 🎤 レビュー用に送信 • 🔒 セキュリティ • 🥒 署名 • 💼 フ                 | 7ォーム マ |
| E             | り [ 🕨 選択 📷           | 🔍 • 📃 📫             |                                                                                              |        |
| ページ 署名 ( Lth) | 1<br>1               | א דענעי<br>א        | Editorial Manager(tm) for Clinical and Experimental Nephrology<br>Manuscript Draft           |        |
|               |                      |                     | Manuscript Number: CEN- 4<br>Title: CEN test manuscript 01<br>Article Type: Original article |        |
|               |                      |                     | Keywords: TEST<br>Corresponding Author: Amy Author,                                          |        |
| 111-44        | 3                    |                     | Corresponding Author's Institution:<br>First Author: Amy Author                              |        |
| ■ 注釈 ● 添付:    | 4                    |                     | Order of Authors: Amy Author                                                                 |        |
|               |                      |                     |                                                                                              |        |

## 原稿の詳細、Cover Letterを確認

#### New Editor Assignments for Andy Associate Editor

Contents: These are submissions that have been Assigned to the Editor. They require one of the following: another Editor assignment, Reviewer invitations, or Deci: up/down arrows to change the sort order.

| Page: 1 of 1 (                                                                                                    | l total submission   | s)                                                                                                    | Display 🔟 💌 results per page.                                                                                                    |  |  |  |
|----------------------------------------------------------------------------------------------------|----------------------|----------------------------------------------------------------------------------------------------|----------------------------------------------------------------------------------------------------|--|--|--|
| Action 🔺                                                                                                    | Manuscript<br>Number | Editor Details - Microsoft Internet Explorer Details for Manuscript Number CEN- 4 "CEN test manuscript 01" |                                                                                                    |  |  |  |
| <u>Mion Sybmission</u><br>Details <mark>1 Histo</mark> ry Invite Reviewers<br>Submit Editor's Decision and Comments | CEN- 4               |                                                                                                    | Cancel Save and Close           Manuscript Notes         Editors         Reviewers         Alternate Reviewers                                                                                                    |  |  |  |
| Send E-mail                                                                                                    |                      | Corresponding Amy Author Any Town, XX UNITED STATES                                                        |                                                                                                    |  |  |  |
|                                                                                                    |                      | Corresponding<br>Author E-Mail:                                                                            | ponding<br>E-Mail: karen.cullen@springer.com;m-tomita@svt-ebs.co.jp                                                                                                    |  |  |  |
|                                                                                                    |                      | Author Comments:                                                                                           |                                                                                                    |  |  |  |
|                                                                                                    |                      | Turkey                                                                                                    |                                                                                                    |  |  |  |
|                                                                                                    |                      | Other Authors:                                                                                             |                                                                                                    |  |  |  |
|                                                                                                    |                      | Article Type:                                                                                              | Original article                                                                                                    |  |  |  |
|                                                                                                    |                      | Keywords:                                                                                                  | TEST                                                                                                    |  |  |  |
| Detailsをクリックし、Cove<br>原稿の詳細を確認                                                                                      | r Letterの            | 内容およ                                                                                                    | Clinical Nephrology; Primary Glomerular Disease; Secondary Glomerular Disease; Nephrotic Syndrome;<br>Mellitus; Tubulointerstitial Disease; Hereditary Disease; Urological Disease;<br>ectrolyte/Acid-Base Disorders; Acute Renal Failure; Chronic Renal Failure; Hemodialysis;<br>al Dialysis; Plasma Exchange/Apheresis/Others; Kidney Transplantation; Clinical<br>plogy; Community Health Care; Others; Renal Hemodynamics/Hypertension; Hypertension:<br>ypertension: Clinical; Renal Hemodynamics; Vasoactive Substance; Others; Bone Metabolism; |  |  |  |

### REの選択作業

#### 原稿確認後、REの選択作業に移る

#### New Editor Assignments for Andy Associate Editor

Contents: These are submissions that have been Assigned to the Editor. They require one of the following: another Editor assignment, Reviewer invitations, or Deci: up/down arrows to change the sort order.

| Page: 1 of 1 (1 total submissions) Display                                                   |                          |                 |                            | / 10 💌 resu    | ilts per page.               |                 |                              |
|----------------------------------------------------------------------------------------------|--------------------------|-----------------|----------------------------|----------------|------------------------------|-----------------|------------------------------|
| Action 🔺                                                                                     | Manuscript<br>Number<br> | Article<br>Type | Article<br>Title<br>▲▼     | Author<br>Name | Initial<br>Date<br>Submitted | Status<br>Date  | Current<br>Status            |
| View Submission<br>Details History Invite Reviewers<br>Submit Editor's Decision and Comments |                          | /ite Revie      | ewers>をクリ<br>manuscript 01 | ック<br>Author   | Apr 26,<br>2006              | May 08,<br>2006 | Editor Assignment<br>Pending |
| Send E-mail                                                                                  |                          | anticle         | manuscript of              | Aution         | 2000                         | 2000            | Fending                      |

## Reviewer候補のリスト作成

No Reviewers have been invited to review this submission.

Please choose a method for selecting Reviewers from the dropdown menu below, then click the 'Go' button. Manuscript Details

This Submission will move to the 'Submissions with Required Reviews Complete' folder as soon as 2 [Change] review(s) have been completed. Automatically un-invite Reviewers who do not respond within 0 [Change] day(s). Set this number to 0 to turn off the automatic un-invitation process for this submission. 招聘したReviewerを自動的にUninviteするよう Invited Reviewers に設定したい場合は、ここの日数を適宜変更し Search My Journal | Search for Reviewers ます。Oの場合は、自動的にUninviteにはなりま せん。 There are no Revie Alternate Reviewers Select more Alternate Reviewers - Search for Reviewers 🗙 from 🛛 All Reviewers Go Search for Reviewers There are current Search by Classification Matches or this submission. Alternate Reviewers will be promoting the promoting of the sonal Classifications view invitation (2) Reviewer is un-invited by an Editor prior to umber Search by Classification Matches of days specified above. を選択し、Goをクリック

### Reviewerの検索

#### "JAO test manuscript 021606"

The number next to each Classification term below indicates the number of Reviewers with a Classification match. By selecting Classification term(s) you will be able to view a list of those Reviewers.

| Page:                              | 1 of 1 (5 total Classification matches)                                                                     |                                                                     |                                 | Display 🔟 💌 results per page.  |
|------------------------------------|----------------------------------------------------------------------------------------------------|---------------------------------------------------------------------|---------------------------------|--------------------------------|
|                                    | Classifica<br>1.000 Artificial H<br>2.000 Artificial H<br>3.000 Cardiopul                                   | <b>ation</b><br>Heart (basic)<br>Heart (clinical)<br>Imonary Bypass | Number of Review<br>3<br>3<br>3 | rers                           |
| 原<br>Cl<br>た<br>表<br>Cl<br>ス<br>Su | 稿に付随した<br>assificationとそれに合っ<br>Reviewerの数が一覧で<br>示される。どの<br>assificationを持つREのリ<br>トを見るか選択し、<br>bmitをクリック。 | al<br>gineering<br>Cancel Sub                                       | 2<br>2<br>mit                   | Display 10 🔽 results per page. |

## RE候補の選択

| 1   | 表示されたRevi<br>から候補となるF                                                                          | iewerの一覧<br>REを選択                                                                               |                                                            |                                                                                                    |                                                        |                                                                                                    |
|-----|------------------------------------------------------------------------------------------------|-------------------------------------------------------------------------------------------------|------------------------------------------------------------|----------------------------------------------------------------------------------------------------|--------------------------------------------------------|----------------------------------------------------------------------------------------------------|
| Sel | ect Reviewer<br>Name                                                                           | Board Classific:<br>Member                                                                      | ations*                                                    | Reviewer Statisti                                                                                                    | cs                                                     | Average Ratings                                                                                    |
| Ģ   | An Antoine (Reviewer)                                                                          | No <b>1 Class mate</b><br>* 1.000 Artifici<br>(basic)                                           | <b>h with MS</b><br>al Heart<br>)                          | Reviews in Progress:<br>Completed Reviews:<br>Un-invited After Agreeing:<br>Terminated After Agreeing:<br>Last Review Agreed:<br>Last Review Completed:<br>Last Review Declined:<br>Avg Days Outstanding:<br>Reviewer Rating: | 0<br>0<br>0<br>-<br>-<br>0<br>0                        | Outstanding Invitation<br>Agreed:<br>Declined:<br>Un-invited:<br>Terminated:<br>Total Invitations: |
|     | Rebecca Reviewer<br>(Reviewer)<br>This is the<br>Corresponding<br>Author of the<br>manuscript. | REの査読状<br>* 1.000 Artifici<br>(basic<br>* 2.000 Artifici<br>(clinica<br>* 3.000 Cardio<br>Bypas | 況が表示<br>al Heart<br>)<br>al Heart<br>al)<br>pulmonary<br>s | されます<br>Un-invited After Agreeing:<br>Terminated After Agreeing:<br>Last Review Agreed:<br>Last Review Completed:<br>Last Review Declined:                                                                                    | 0<br>10<br>0<br>10-02-2006<br>10-02-2006<br>16-01-2006 | Outstanding invitation<br>Agreed:<br>Declined:<br>Un-invited:<br>Terminated:<br>Total Invitations: |

## 候補にしたREへ送付する手紙の選択

#### Select Alternate Reviewers - Invitation Letter

e selected the following people as Alternate Reviewers. They will receive t<u>he letter shown when they are promoted from Alternate R</u>

ge the letter sent to an individual Alternate Reviewer, click the Letter drop<mark>・メールの内容を変更しておきた</mark> ay be customized by clicking the Customize link. If the letter is customize sfied with your choices, click 'Confirm Letter Choice and Proceed' to confir<mark>い場合は、Customizeをクリック</mark> until the Alternate Reviewer is promoted.

| Name                        | Letter           |           |
|-----------------------------|------------------|-----------|
| Jao One (Reviewer)          | Reviewer Invited | Customize |
| Rebecca Reviewer (Reviewer) | Reviewer Invited | Customize |
| Jao Six (Reviewer)          | Reviewer Invited | Customize |
| Eisuke Tatsumi (Reviewer)   | Reviewer Invited | Customize |

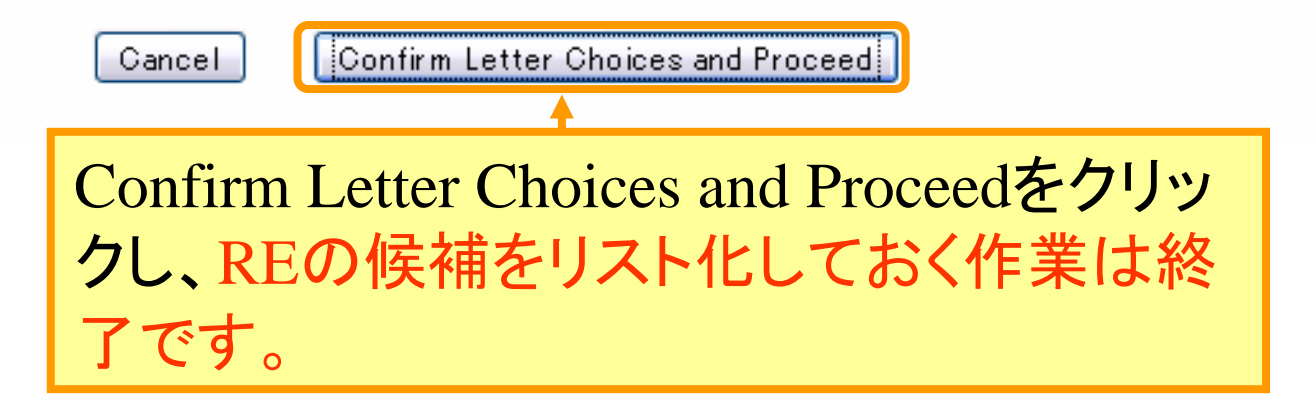

候補としてリスト化していたReviewerの招聘

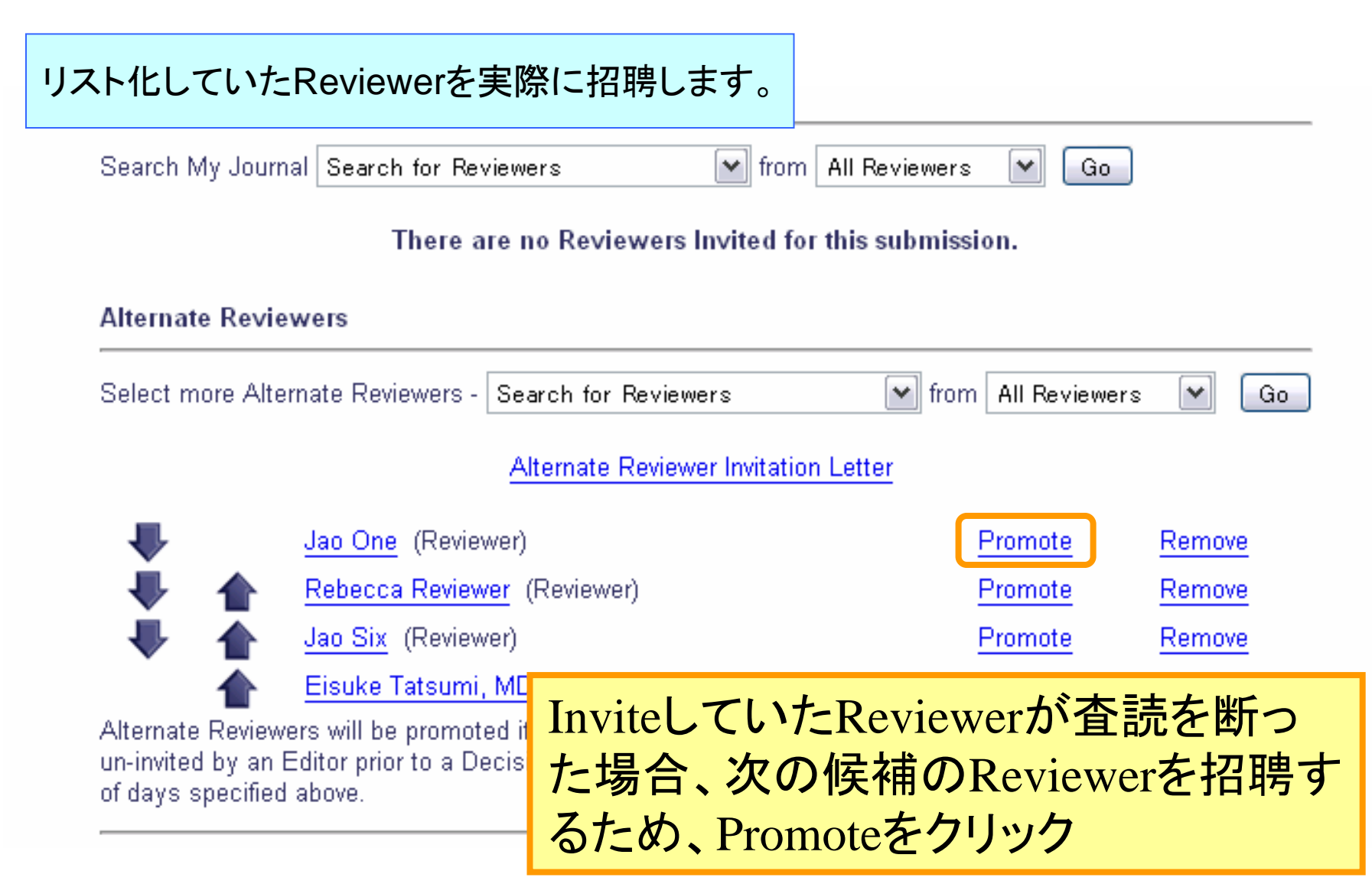

実際にReviewerとして招聘する1

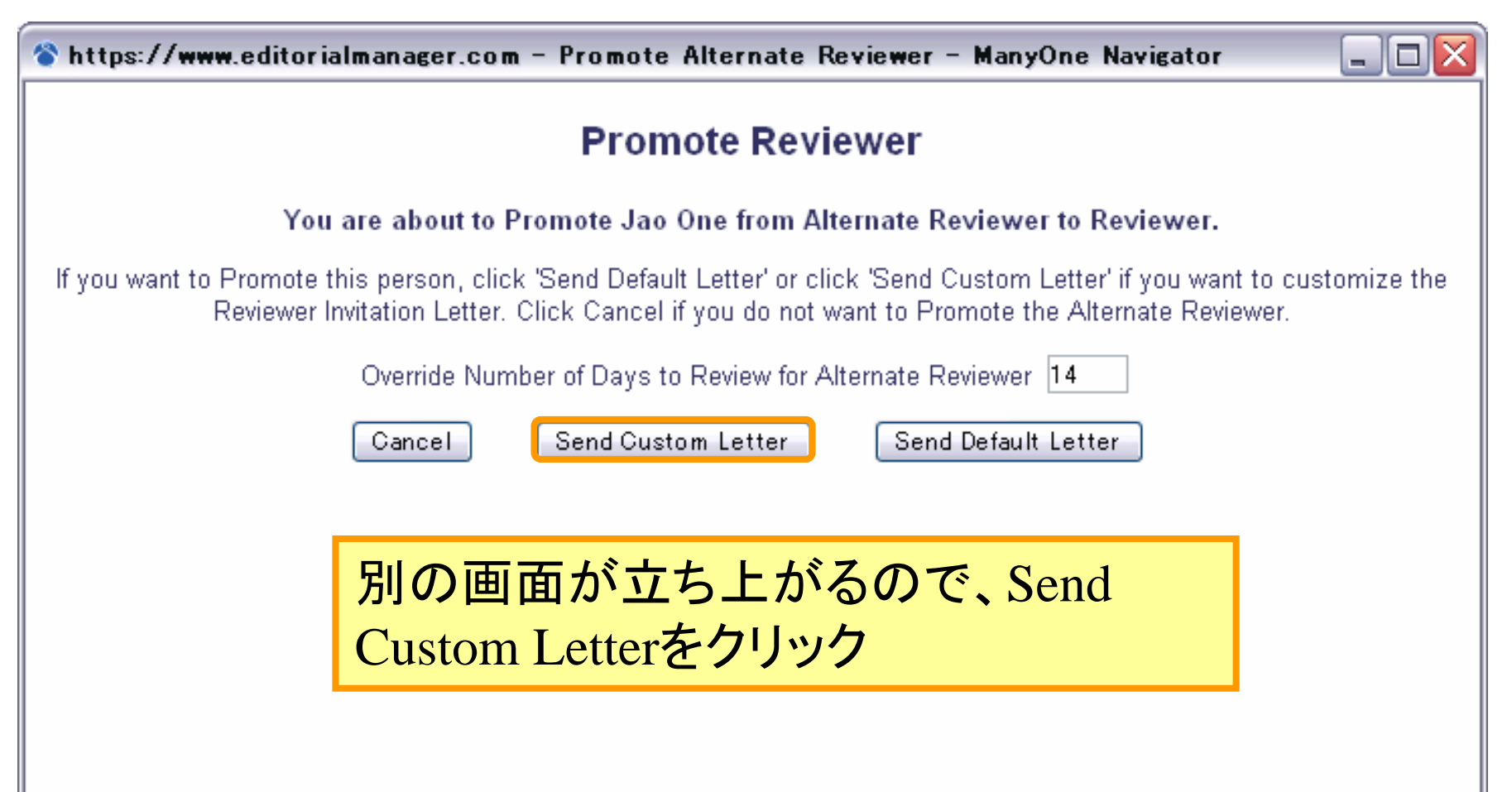

実際にReviewerとして招聘する2

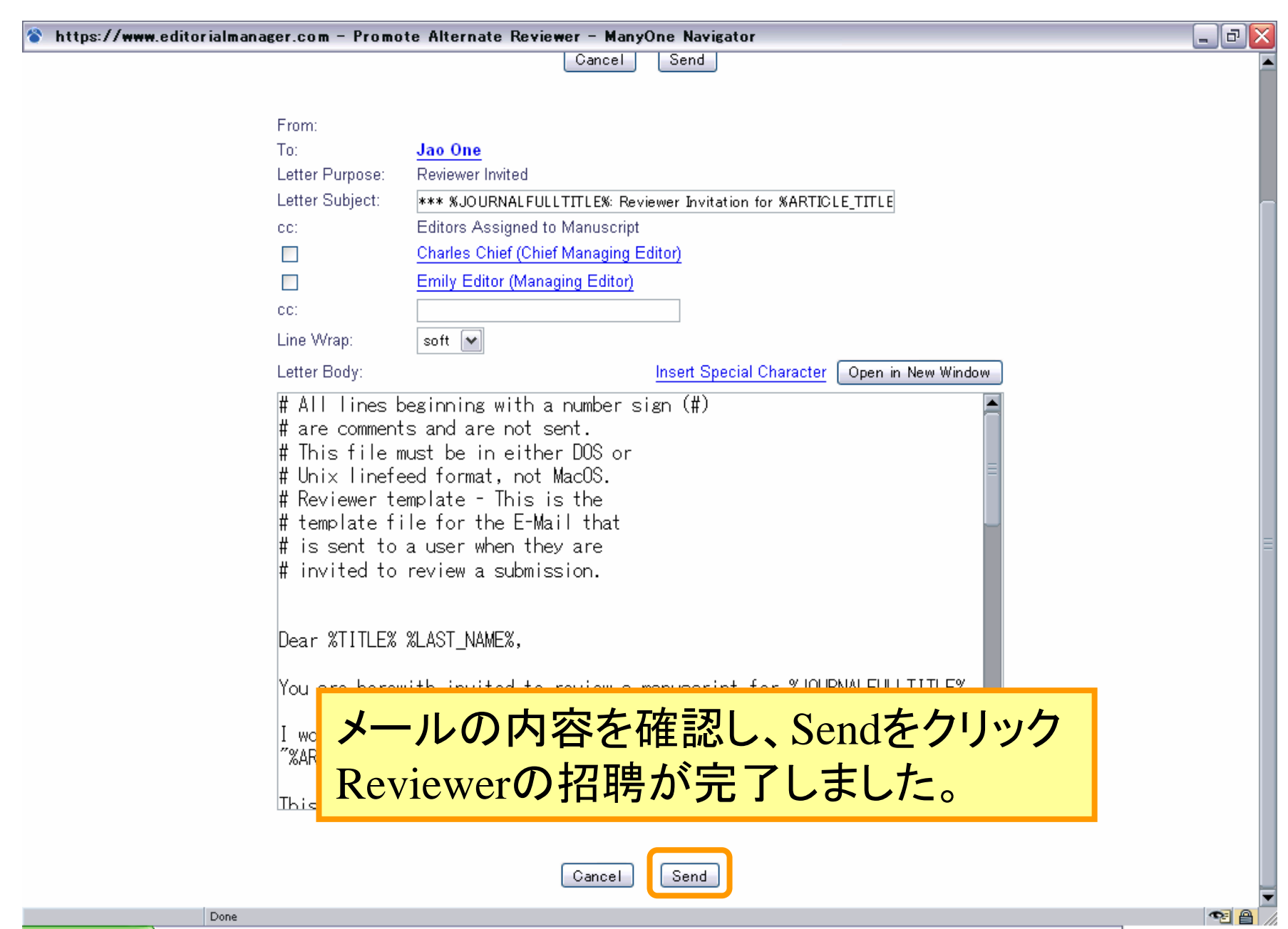